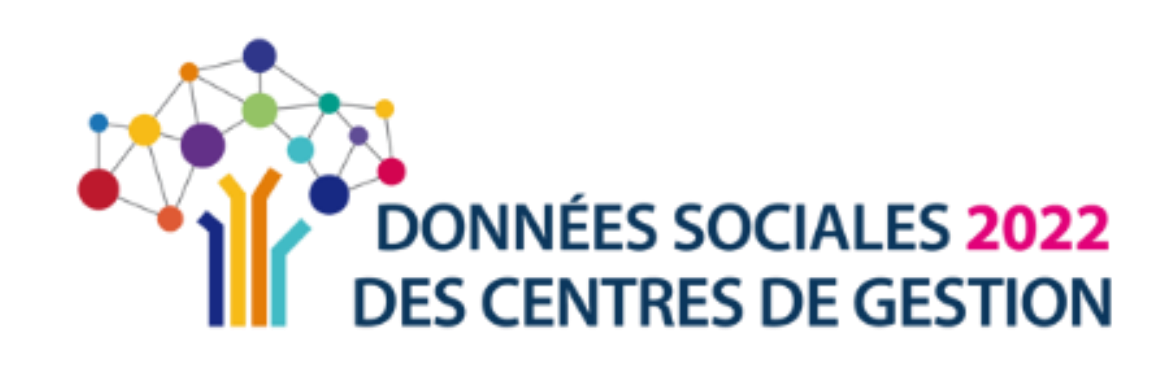

## Réunions d'information RSU 2022

Centre de Gestion de Loire-Atlantique

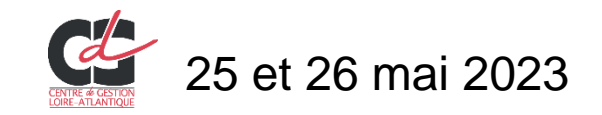

# Sommaire – Réunions d'information RSU 2022

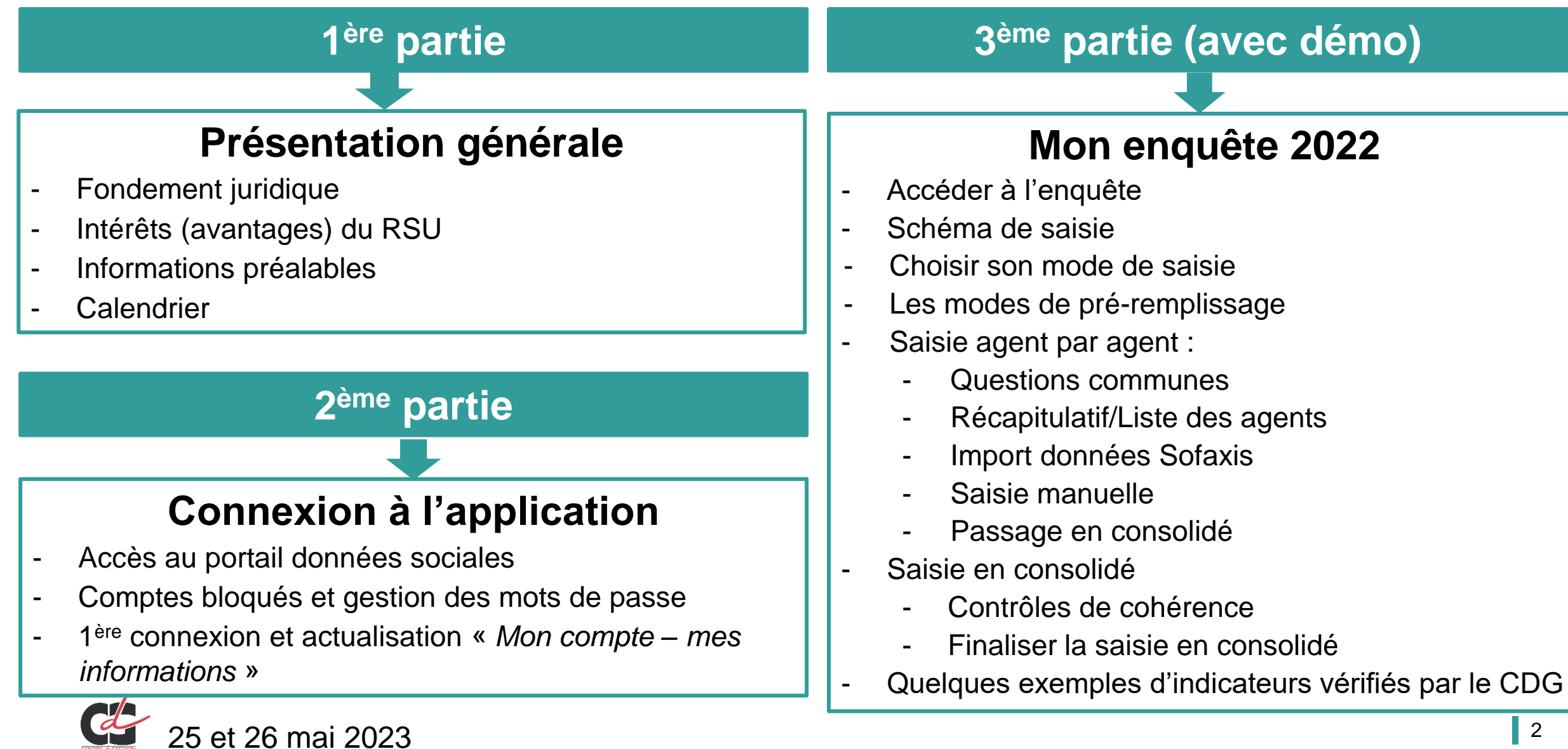

### Sommaire – Réunions d'information RSU 2022

### **Rapport social unique 2022**

Fondement juridique

Présentation générale + intérêts (avantages) du RSU

Informations préalables avant saisie

Calendrier

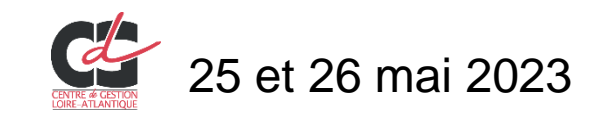

1ère partie

# Rapport Social Unique (RSU) Fondement juridique

Article L231-1 du Code Général de la Fonction Publique

Article 5 de la loi transformation de la fonction publique du 6 août 2019

Décret n°2020-1493 du 30 novembre 2020

Arrêté du 10 décembre 2021 fixant pour la FPT la liste des indicateurs contenus dans la base de données sociales

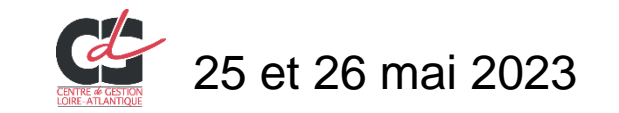

# Rapport Social Unique (RSU) Fondement juridique

### Le Rapport Social Unique remplace le bilan social.

Ses caractéristiques :

- réalisé obligatoirement tous les ans
- présenté au Comité Social Territorial pour avis
- présenté à l'assemblée délibérante (après avis du CST)
- rendu public, par la collectivité sur son site internet ou, par tout autre moyen dans les 60 jours suivant sa présentation au CST.

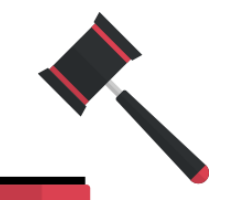

Si aucune sanction n'est pour l'instant prévue, **les Chambres Régionales des Comptes peuvent formuler des observations** sur la gestion des ressources humaines des collectivités qui se soustraient à cette obligation légale.

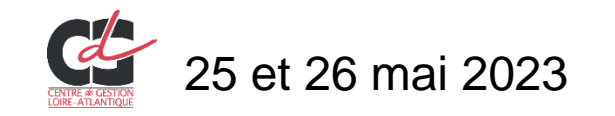

# Rapport Social Unique (RSU)

## Fondement juridique – accès au portail numérique

Décret n°2020-1493 du 30 novembre 2020 relatif à la base de données sociales et au rapport social unique dans la fonction publique.

 « Les collectivités territoriales et leurs établissements publics affiliés à un centre de gestion adressent les données dont ils disposent au centre dont ils relèvent au moyen d'un portail numérique (...). Ce portail est également accessible aux collectivités territoriales et à leurs établissements non affiliés à un centre de gestion ».

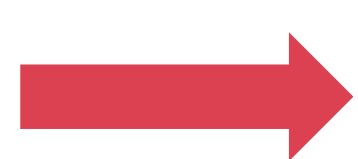

Application Données sociales https://donnees-sociales.fr/

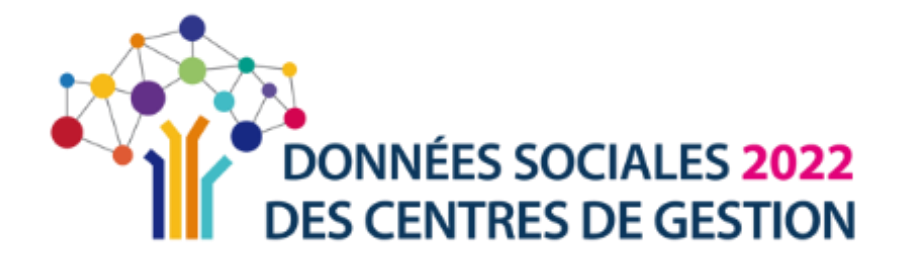

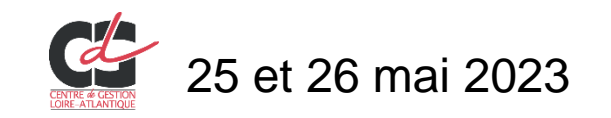

# Présentation générale – Enquête RSU 2022

### 2 enquêtes en 1 :

- > Le Rapport Social Unique (RSU) ;
- Le Rapport Annuel sur la Santé Sécurité et les Conditions de Travail (RASSCT).

Pour renforcer la lisibilité de l'emploi public territorial et vous permettre de bénéficier d'outils d'aide à la décision et au pilotage de vos Ressources Humaines.

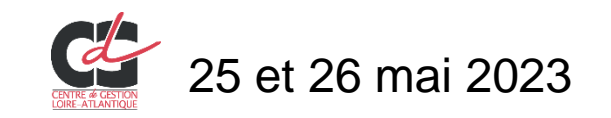

### Intérêt / Avantages **Observer et informer**

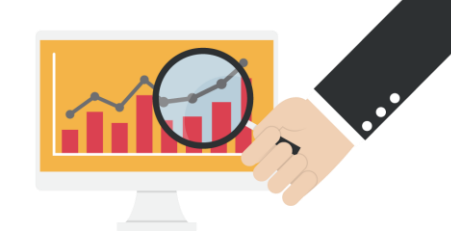

Le Rapport Social Unique est avant tout un outil générateur de dialogue social permettant la réalisation d'un état des lieux de vos données RH :

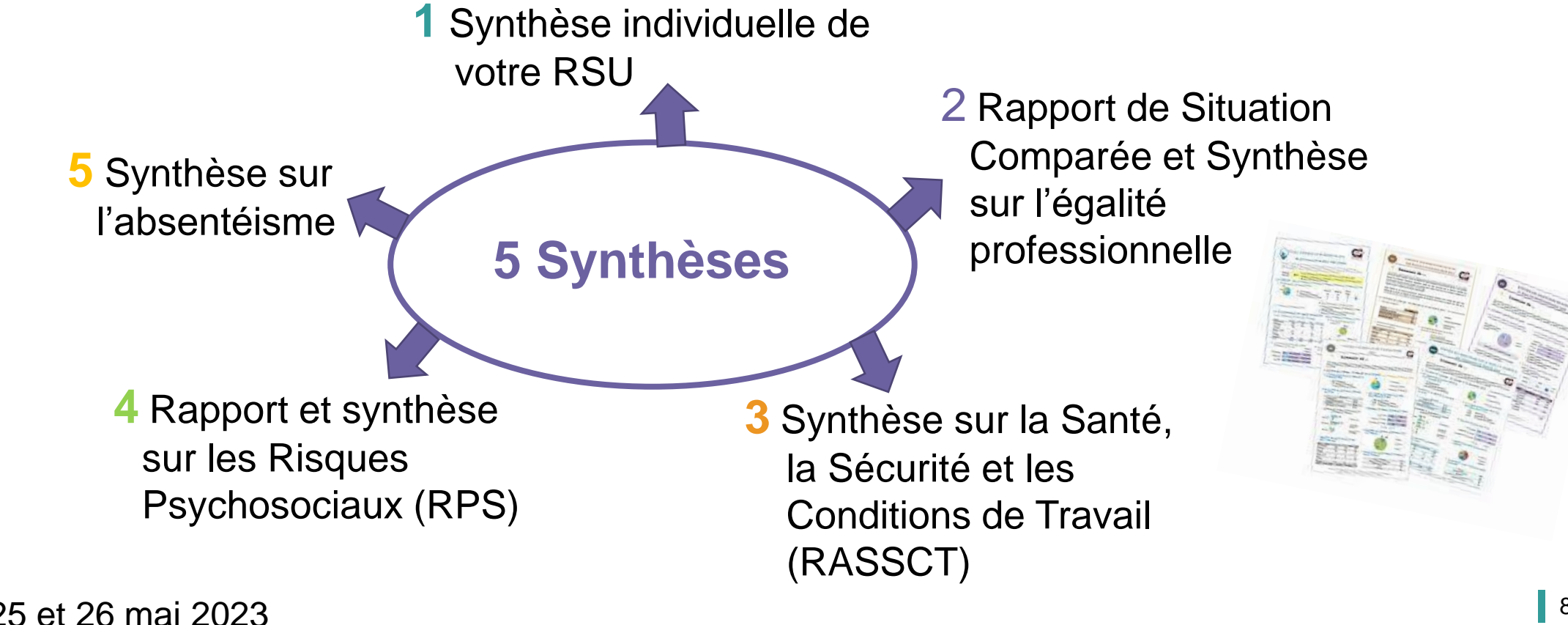

## Intérêt / Avantages Se comparer

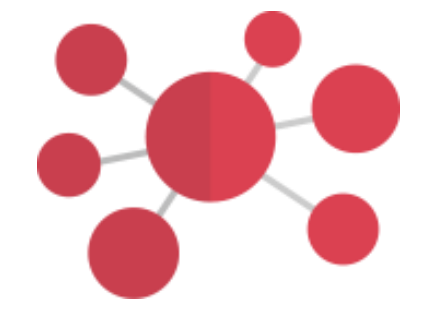

Le Rapport Social Unique permet de comparer ses données avec celles d'autres collectivités de strates similaires :

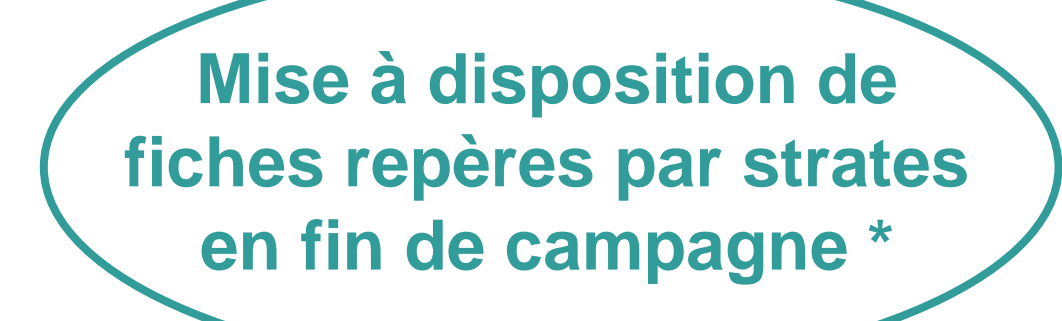

\*uniquement pour les communes et EPCI, sous réserve d'un taux de retour permettant l'exploitation

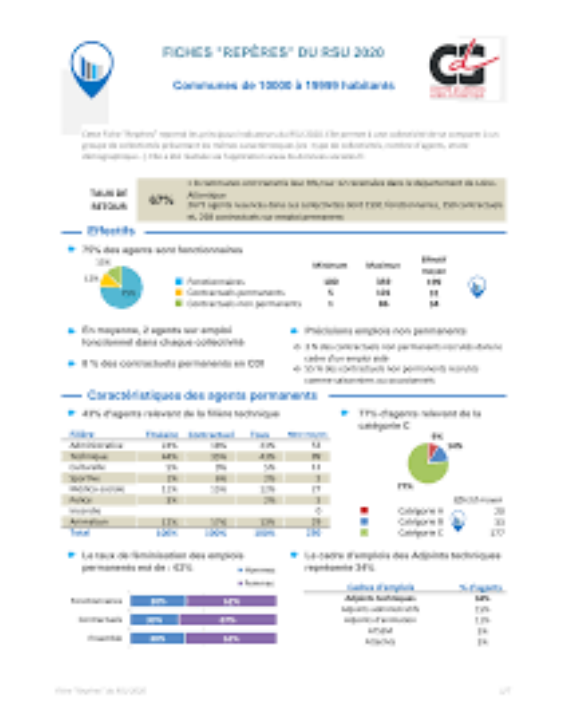

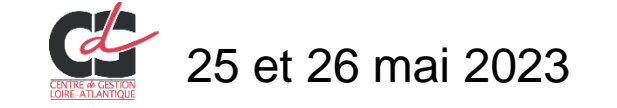

# Intérêt / Avantages Construire une stratégie RH et se projeter

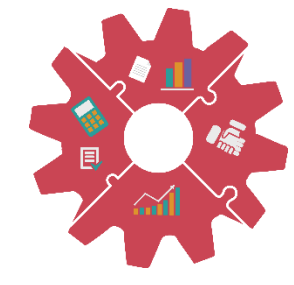

Anticiper ses besoins (départ en retraite, évolution des métiers, besoins en formation...), mettre en place une GPEEC, décider des grandes orientations RH et des priorités à traiter dans le cadre des contraintes budgétaires :

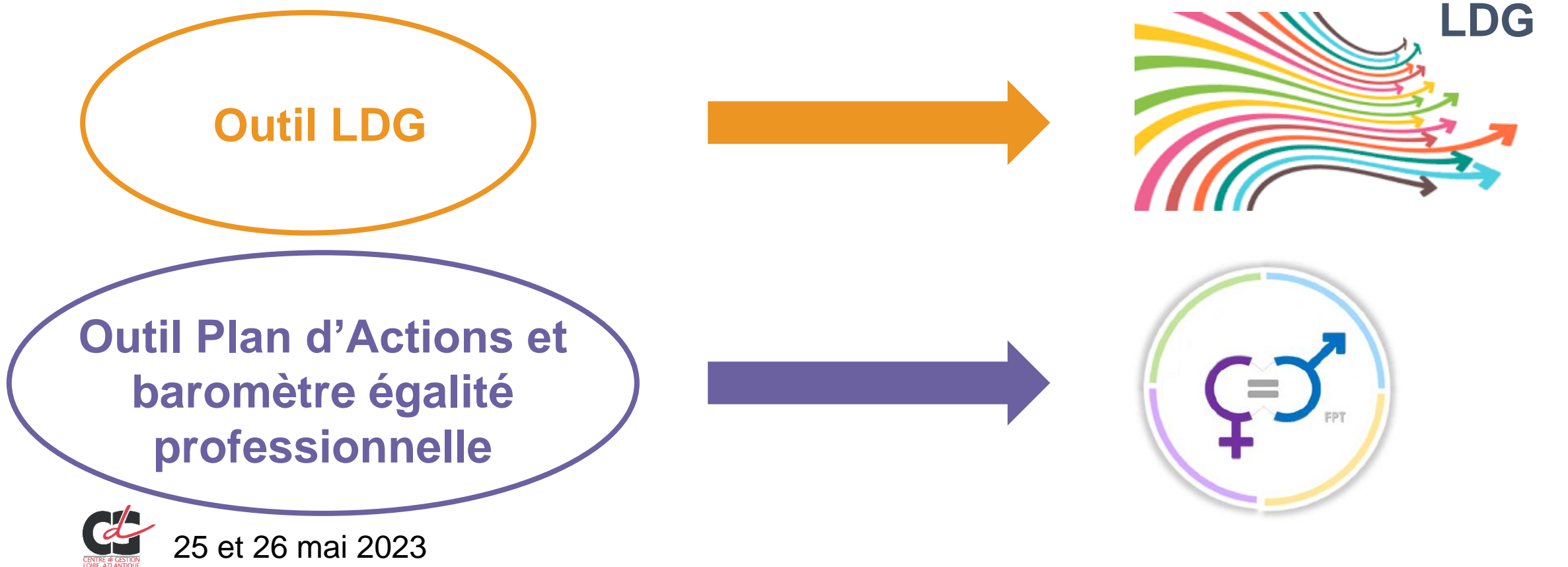

## Intérêt / Avantages Contribuer à renforcer la lisibilité de l'emploi public territorial

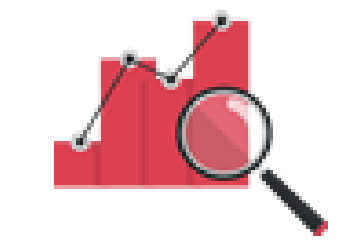

Compléter le RSU c'est contribuer activement à renforcer la lisibilité de l'emploi public territorial et son évolution permettant d'anticiper les défis auxquels sont confrontés les employeurs territoriaux.

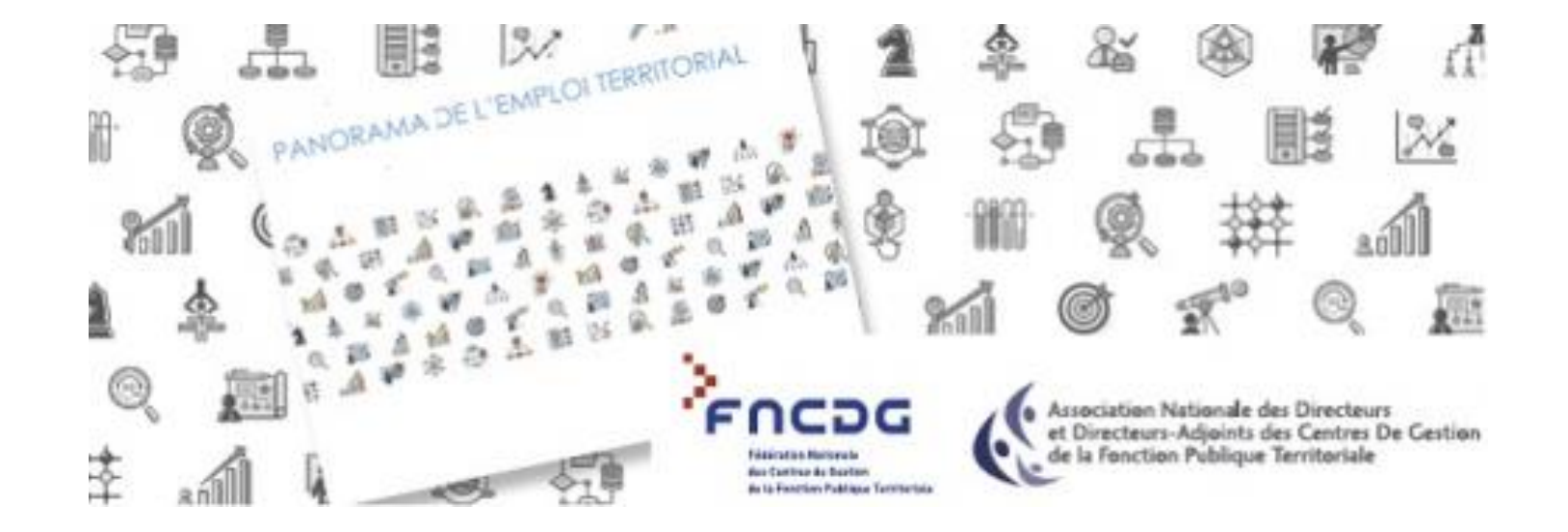

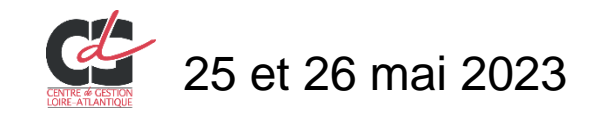

# Informations préalables

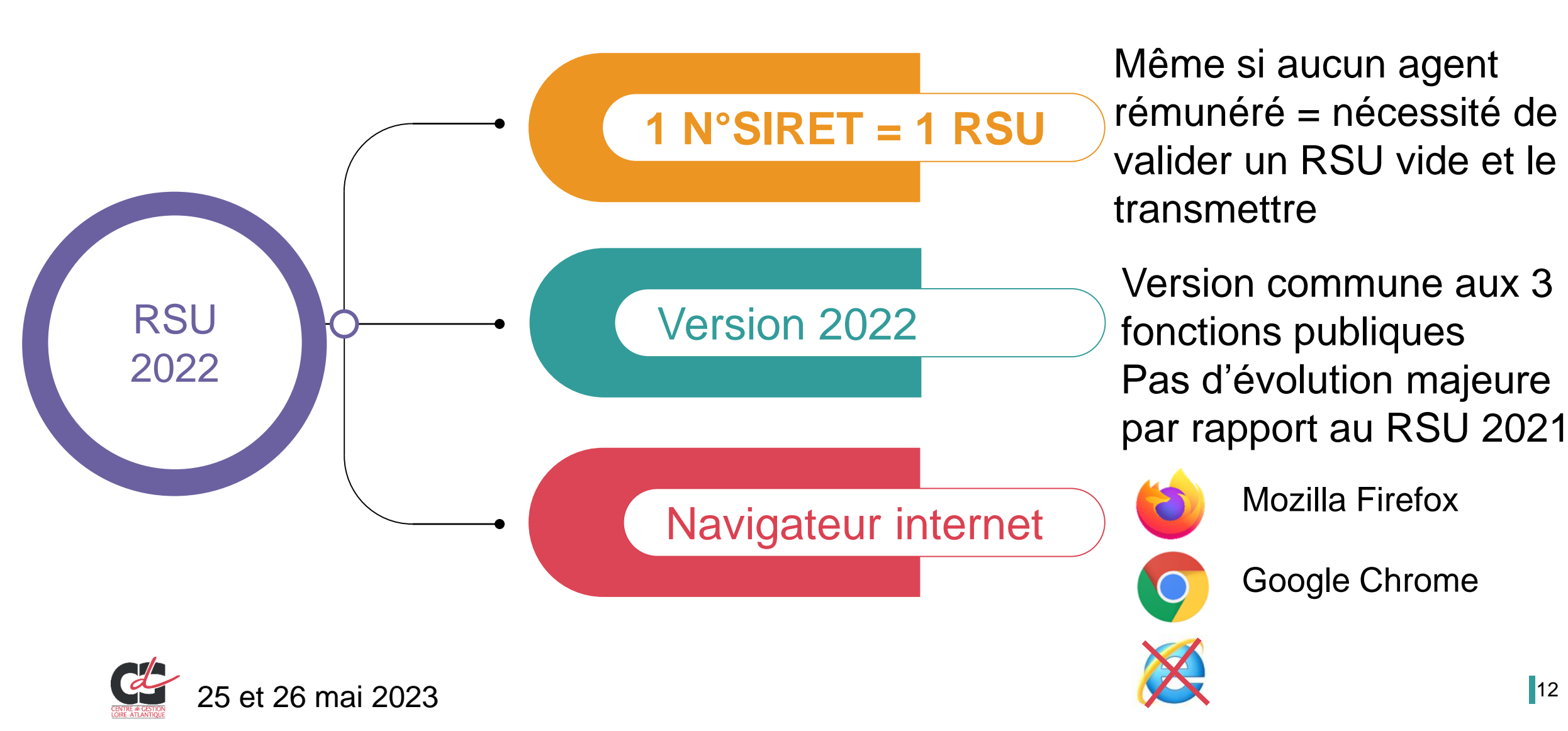

# Calendrier – RSU 2022

**Ouverture campagne** 

13 avril 2023

Date de retour attendue des fichiers RSU

31 août 2023

Passage en CST

31 octobre 2023

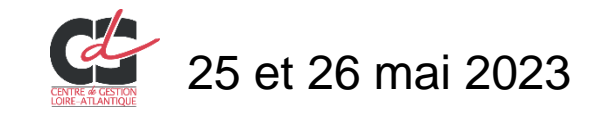

2

3

# Sommaire – Réunions d'information RSU 2022

| <b>Rapport socia</b> | I unique 2022 |
|----------------------|---------------|
|----------------------|---------------|

|  | Outils | d'aide | à l'uti | lisation |
|--|--------|--------|---------|----------|
|--|--------|--------|---------|----------|

Accès au portail données sociales

Comptes bloqués et gestion des mots de passe

Mon compte – *mes informations* 

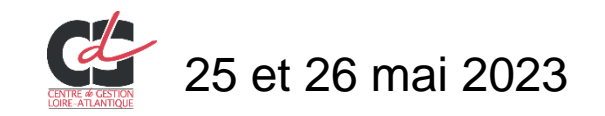

2ème partie

# Outils d'aide à l'utilisation

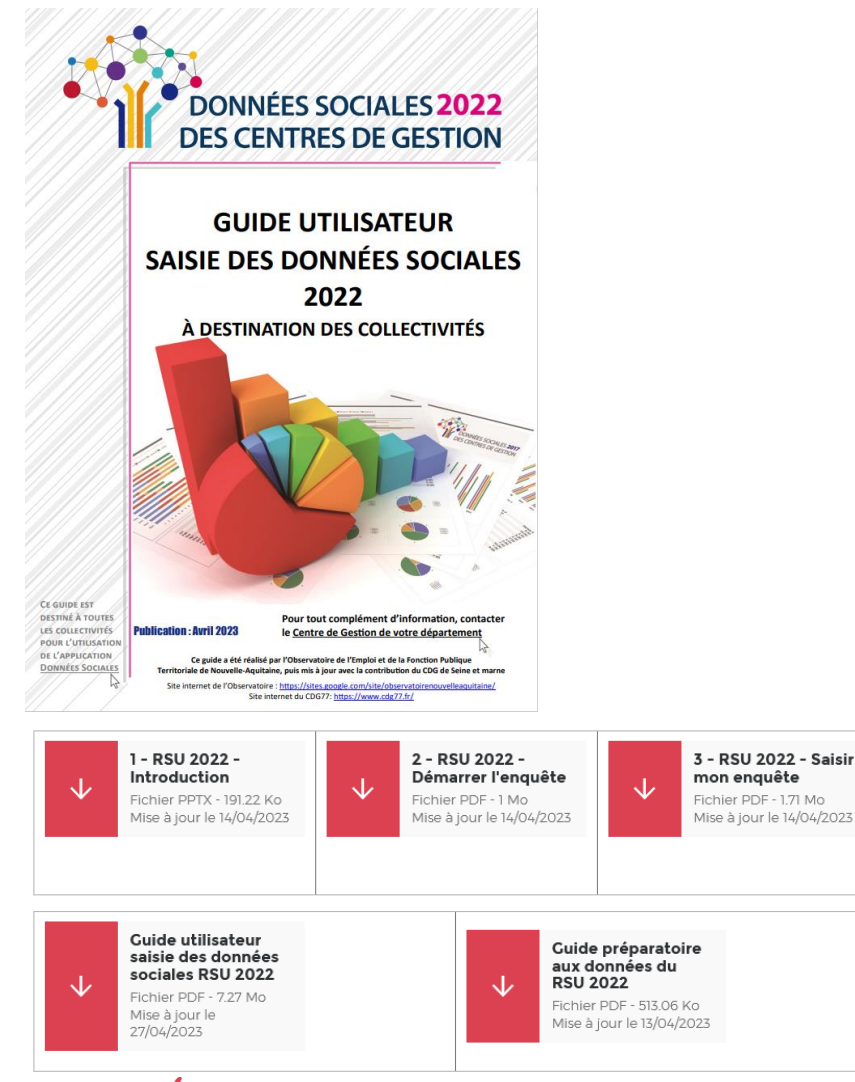

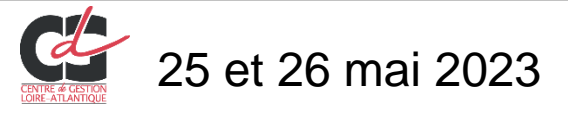

- Guides téléchargeables sur le site du CDG44 ou sur l'application dans « FAQ »
- Foire aux questions
- En cas d'absence de réponse :

« poser une question » qui sera adressée au CDG 44

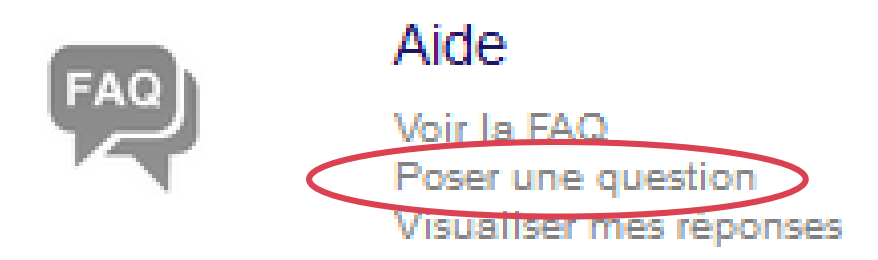

# Accès au portail Données sociales

### 1/ A partir du site du CDG 44 :

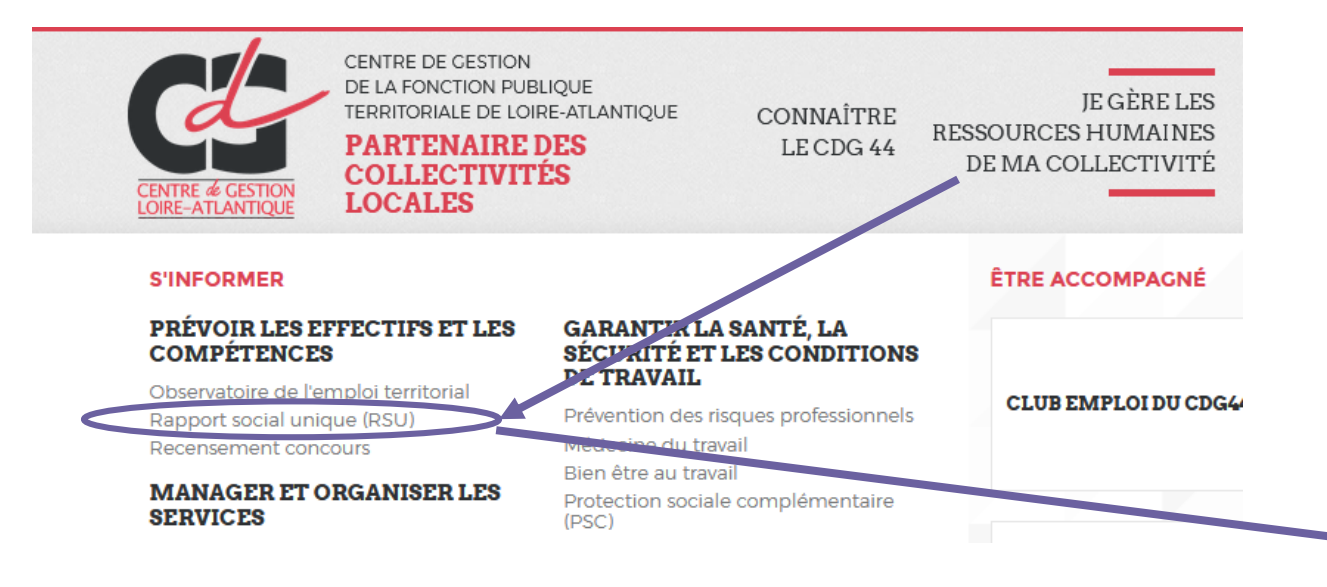

#### LA CAMPAGNE DU RAPPORT SOCIAL UNIQUE 2022

Depuis le ler janvier 2021, les collectivités territoriales et établissements publics doivent élaborer annuellement un Rapport Social Unique (RSU) réunissant l'ensemble des données relatives à leurs ressources humaines. Permettant d'apprécier la situation des collectivités et établissements publics à la lumière des données sociales regroupées sous plusieurs items (effectifs, recrutements, formation, absentéisme, <u>temps de travail</u>, conditions de travail, rémunération, droits sociaux), le RSU constitue l'outil de référence pour renforcer la lisibilité de l'emploi public territorial.

Conformément aux articles L. 231-1 à L. 231-4 et L. 232-1 du CGFP, les données à partir desquelles est élaboré le rapport social unique sont renseignées dans une base de données sociales et les centres de gestion rendent accessibles aux collectivités et établissements définis à l'article L4 un portail numérique dédié au recueil des données sociales de la fonction publique territoriale.

La campagne RSU 2022 (collecte en 2023) ouvre le jeudi 13 avril 2023.

La date limite de transmission des rapports est fixée au 31 août 2023.

#### Vous souhaitez participer à nos sessions d'information sur le RSU, inscrivez vous ici

Cette année, la campagne RSU portera sur les données 2022. Contrairement à la campagne précédente, elle ne fait l'objet d'aucune évolution et est commune aux 3 versants de la Fonction Publique.

Pour la saisie du RSU, nous mettons à votre disposition l'application web de saisie « Données Sociales » (lien cidessous). Cette plateforme rassemble les deux enquêtes ouvertes en Loire-Atlantique et à compléter pour cette campagne : le Rapport Social Unique (RSU) et le Rapport Annuel sur la Santé Sécurité et les Conditions de Travail (RASSCT).

ACCÈS AU RAPPORT SOCIAL UNIQUE

Vos identifiants et mots de passe restent les mêmes que lors de la dernière campagne. Si vous ne disposez pas de vos mots de passe, merci de vous rapprocher du service Recrutements et Parcours Professionnels du CDG44 par mail à l'adresse mail RSU.

### 2/ Directement via le site : https://donnees-sociales.fr/

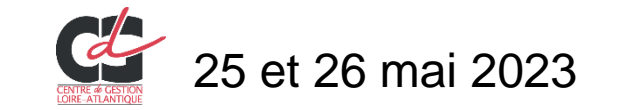

### Comptes bloqués et gestion des mots de passe

| Accéder à mon enquête |                                                                                   |                                                                                                    |
|-----------------------|-----------------------------------------------------------------------------------|----------------------------------------------------------------------------------------------------|
| Identifiant 0         | = numéro SIRET                                                                    | Réinitialisation informations                                                                                                    |
| Mot de passe          |                                                                                   | Prénom *                                                                                                    |
|                       | = Mot de passe utilisé pour les dernières campagnes                               | Fonction *                                                                                                    |
|                       | <u>Après 3 tentatives de saisie</u>                                               | Téléphone *                                                                                                    |
| Connexion             | infructueuses du mot de passe, votre                                              | r                                                                                                    |
| O Mot de passe oublié | compte est bloqué.                                                                | Email -                                                                                                    |
|                       | Le CDG en sera informé et vous adressera<br>un mot de passe temporaire.           | Votre mot de passe doit contenir :<br>• au minimum 8 caractères<br>• différents types de caractères (Majuscules, minuscules, chiffres et<br>caractères spéciaux) |
|                       | En cas d'oubli de votre mot de passe, le                                          | <ul> <li>Le nouveau mot de passe doit être différent de l'ancien mot de<br/>passe</li> </ul>                                                                     |
|                       | CDG pourra réinitialiser votre mot de                                             | Mot de passe *                                                                                                    |
|                       | passe et vous en adresser un nouveau.                                             | •••••                                                                                                    |
|                       | <u>Une fois connecté(e) avec le mot de</u><br>passe temporaire, on vous demandera | Vérification du mot de passe *                                                                                                    |
| 25 et 26 mai 202      | d'en creer un nouveau<br>3                                                        | 17                                                                                                    |

ENTRE & GESTIC

### Actualisation « mon compte – mes informations »

Une fois connecté(e), 1<sup>ère</sup> étape importante =

compléter ou vérifier la partie « mes informations » dans la rubrique « mon compte »

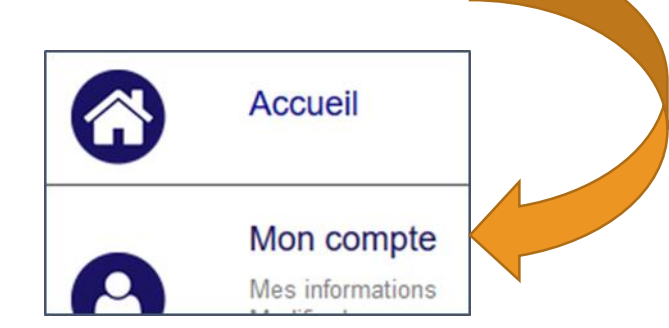

Modifications avec validation du CDG

 Type de collectivité,

Nom de la collectivité (Raison sociale),

Code postal, Ville

Modifications relevant du CDG

Champ SIRET

En cas d'erreur constatée, merci de nous contacter :

rsu@cdg44.fr

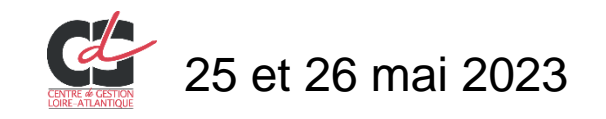

### Actualisation « mon compte – mes informations »

### Actualiser l'identité de la ou les personne(s) en charge du RSU avec :

- Numéro de téléphone direct
- Adresse mail
- Indiquer le contact « par défaut » si plusieurs personnes sont en charge de ce sujet
- Ajouter ou supprimer un ou plusieurs contacts enregistrés

# + En bas de page, penser à « Autoriser le CDG à visualiser mon RSU »

Oui

Autoriser le CDG à visualiser mon Rapport Social Unique en mode Agent par Agent et en mode consolidé

### **Objectif** : favoriser nos échanges

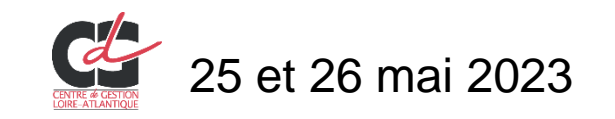

### Sommaire – Réunions d'information RSU 2022

### **Rapport social unique 2022**

|             | Mon enquête 2022         |
|-------------|--------------------------|
| 3ème partie | Modes de saisie          |
|             | Modes de pré-remplissage |
|             | Démo                     |

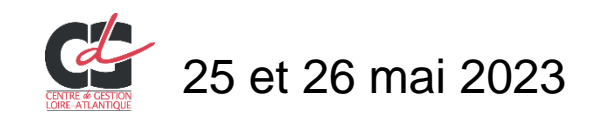

### Accéder à l'enquête 2022

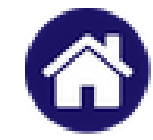

#### Accueil

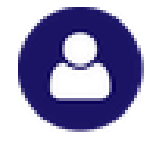

#### Mon compte

Modifier mes informations Réinitialiser mon mot de passe

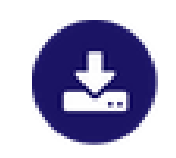

#### Enquête

Sélectionner « Préparer mon enquête »

Préparer mon enquête 2022 Saisir mon enquête Consulter mon historique

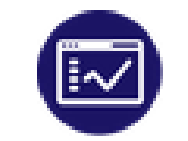

#### Analyses

Exporter mes données sociales

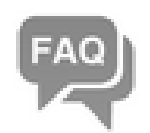

#### Aide

Voir la FAQ Poser une question Visualiser mes réponses

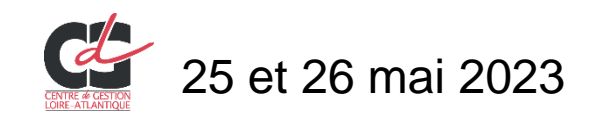

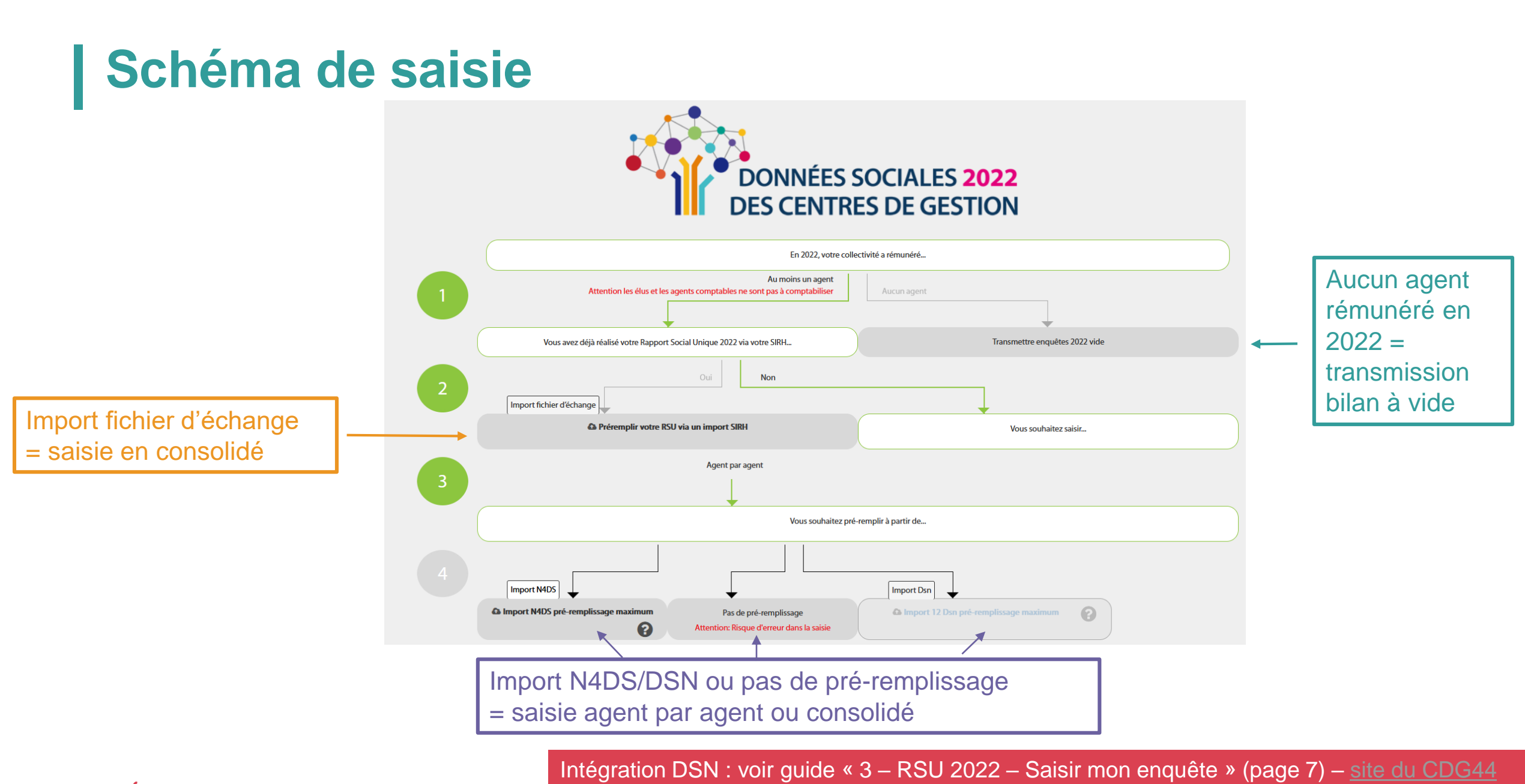

25 et 26 mai 2023

22

### Choisir son mode de saisie

#### La saisie « agent par agent » :

La collectivité peut saisir les informations demandées pour chaque agent. Ce mode de saisie est plus adapté aux petites et moyennes collectivités et réduit les risques d'erreurs de saisie. Il permet également :

- Soit d'importer vos DSN ou votre N4DS
  - Soit de tout saisir manuellement

Une fois la saisie agent par agent terminée, il vous faudra également contrôler votre saisie en mode consolidé, avant de transmettre votre fichier au Centre de Gestion

#### La saisie en « consolidé » :

Ce mode de saisie, tableau par tableau, est adapté aux collectivités qui ont un effectif important et qui disposent d'un Système d'Information de Gestion des Ressources Humaines (SIRH) qui leur permet de faire des requêtes

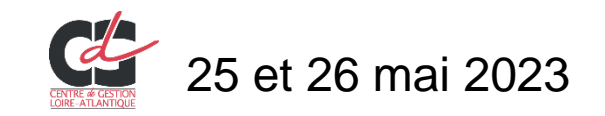

### Les modes de pré-remplissage

### ① N4DS/DSN + SOFAXIS

#### **②** Fichier d'échange

Suite à l'import du fichier d'échange, il est possible de télécharger un rapport d'erreur et de le transmettre à votre prestataire SIRH afin qu'il y apporte d'éventuelles corrections

#### Un pré-remplissage fiable...

- Effectifs : statut, genre, catégorie, cadre d'emplois et grade
- Rémunération : rémunération totale brute (N4DS/DSN), primes et indemnités (uniquement N4DS)
- Calcul de l'équivalent temps plein rémunéré
- Temps de travail

#### ... à vérifier et compléter

- Absence des BOETH
- Pas de mention des articles de recrutement
- Vérification des emplois fonctionnels et des positions particulières
- Vérification des mouvements
- Seules les absences impactant la paie sont comptabilisées

La qualité du pré remplissage du RSU est tributaire de la qualité des DSN. Dans le cadre des précédentes campagnes, des données manquantes (absence de cadres d'emploi/grades) ou erronées (heures rémunérées, ETPR) ont été relevées chez certains éditeurs SIRH

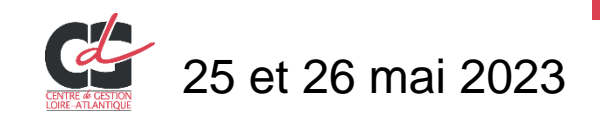

# **Saisie agent par agent = questions communes**

Il est important de bien renseigner ces 2 premières rubriques qui permettent d'ouvrir ou fermer \_ certains indicateurs, en fonction de la situation que vous déclarez

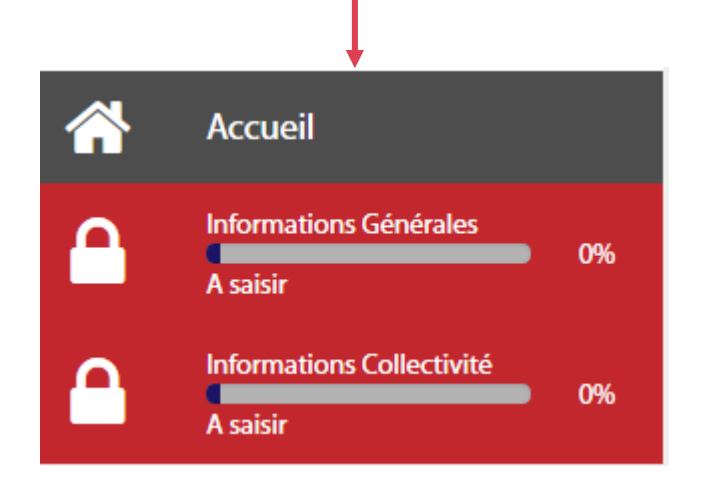

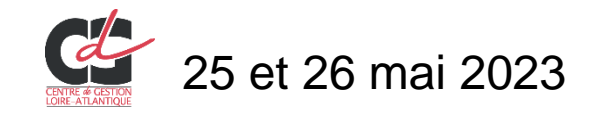

#### Informations générales

#### Avez-vous un agent ou plus ayant des cycles de travail spécifiques ?\*

| 0   | 0:  |
|-----|-----|
| (0) | Oui |

| 1 | NI. | _  |          |  |  |
|---|-----|----|----------|--|--|
| ) | N   | DI | <b>n</b> |  |  |

Avez-vous un agent ou plus bénéficiant de l'obligation d'emploi travailleurs handicapés (BOETH loi de 2005) y compris reclassés ? \* 🚱

| $\bigcirc$ | Oui |  |
|------------|-----|--|
|            |     |  |

```
Non
```

Avez-vous un agent ou plus possédant un Compte Epargne Temps ? \* 🏵

OuiNon

Avez-vous un agent ou plus qui exerce ses fonctions dans le cadre du télétravail ?\*

```
Oui
```

Non

Votre collectivité est elle concernée par les heures supplémentaires ?

```
Oui
```

Non

Votre collectivité est elle concernée par les heures complémentaires ?

Oui
 Non

#### Informations collectivité

| 1.3.2 - Recours à du personnel temporaire en 2020 😨                                                                                                    | ~       |
|----------------------------------------------------------------------------------------------------|---------|
| 0%                                                                                                    |         |
|                                                                                                    |         |
| 1.5.7 - Nombre d'agents fonctionnaires et contractuels sur emploi permanent ayant bénéficié d'un accompagnement par un conseiller en évolution professionnelle                 | ~       |
| 0%                                                                                                    |         |
|                                                                                                    |         |
| 1.6.2 - Respect de obligation d'emploi et dépenses réalisées couvrant partiellement l'obligation d'emplo<br>(ouvrant droit à réduction des unités manquantes) et taux d'emploi | i<br>¥  |
| 0%                                                                                                    |         |
|                                                                                                    |         |
| 2.1.0 - Nombre de journées de congés supplémentaires accordées à l'ensemble des agents                                                                                         | ~       |
| 0%                                                                                                    |         |
| 2.1.5 - Congés de présence parentale des FONCTIONNAIRES ET CONTRACTUELS, par catégorie hiérarchic                                                                              | ue<br>❤ |
| 2.1.4. Complete de self-desité (constituite des secrets FONCTIONNAIDES ET CONTRACTUELS per esté auris                                                                          |         |
| 2.1.6 - Conges de solidarite familiale des agents FONC HONNAIRES ET CONTRACTUELS, par categorie<br>hiérarchique                                                                | •       |
| 0%                                                                                                    |         |

## La saisie agent / agent : liste des agents

#### Une fois les informations générales enregistrées, le tableau ci-dessous apparaît

| Tableau récapitulatif     |                                  |                             |                      |                                |                               |                       |
|---------------------------|----------------------------------|-----------------------------|----------------------|--------------------------------|-------------------------------|-----------------------|
| Statut                    | Effectif théorique au 31/12/2021 | Nb d'arrivées en 2022       | Nb de départ en 2022 | Effectif présent au 31/12/2022 | Nb d'agents restant à valider | Nb d'agents validés   |
| Fonctionnaire             | 96                               | 16                          | 29                   | 83                             | 111                           | 1                     |
| Contractuel permanent     | 69                               | 106                         | 119                  | 56                             | 175                           | 0                     |
| Contractuel non permanent | 105                              | 2                           | 79                   | 28                             | 107                           | 0                     |
| Emplois permanents        | 165                              | 122                         | 148                  | 139                            |                               |                       |
| Liste des agents          | Bécupérer ma saisie GPEFC 2021   | Contrôler ma saisie en cons | olidé                |                                | Exporter                      | Aiouter un nouvel age |
|                           |                                  |                             |                      |                                |                               |                       |
| nt listés par la su       | ite l'ensemble des               | s agents :                  |                      |                                |                               | <u> </u>              |
| onctionnaires             |                                  |                             |                      |                                | Possibi                       | lité d'ajoute         |
| Contractuels sur          | emploi permanen                  | t                           |                      |                                | un age                        | nt absent d           |
| Contractuels sur          | emploi non perm                  | anent                       |                      |                                | la liste                      |                       |

- Contractuels sur emploi non permanent -
- Agents dont le statut n'est pas renseigné ou à préciser -

Les informations saisies proviennent de l'intégration de votre N4DS ou de vos DSN

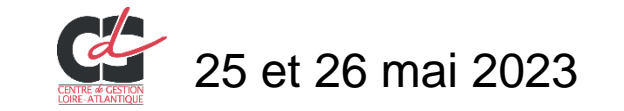

# Données possibles avec sofa

Pré-remplissage possible d'une partie des données sur les absences pour raison de santé :

- les accidents de service
- les accidents de trajets
- Ies maladies professionnelles

Les arrêts impactant la paie sont déjà transférés avec la N4DS.

| ne | Tableau récapitulatif            |                                  |                            |                      |                                |
|----|----------------------------------|----------------------------------|----------------------------|----------------------|--------------------------------|
| es | Statut                           | Effectif théorique au 31/12/2021 | Nb d'arrivées en 2022      | Nb de départ en 2022 | Effectif présent au 31/12/2022 |
| 00 | Fonctionnaire                    | 34                               | 1                          | 4                    | 31                             |
|    | Contractuel permanent            | 0                                | 27                         | 24                   | 3                              |
|    | Contractuel non permanent        | 0                                | 1                          | 1                    | 0                              |
|    | Emplois permanents               | 34                               | 28                         | 28                   | 34                             |
|    | Liste des agents                 | -                                |                            |                      |                                |
|    | import CSV courtier en assurance | Récupérer ma saisie GPEEC 2021   | Contrôler ma saisie en cor | nsolidé              |                                |
|    |                                  |                                  |                            |                      |                                |

<u>Pour les collectivités adhérentes au contrat groupe</u> : Requête disponible sur l'espace client SOFAXIS (outil « Déclaration de l'absentéisme »), respectant intégralement le format de données exigé par l'application

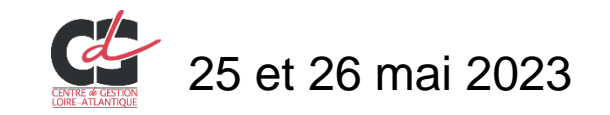

### La saisie agent / agent : saisie manuelle

Pour chacun des agents présents (fonctionnaires et contractuels) en 2022, compléter les onglets Statut / Rémunération / Absence / Formation / Autre

Le taux de remplissage doit être à 100 % pour chacun

A tout moment, vous pouvez enregistrer afin de poursuivre la saisie ultérieurement

Lorsque tous les agents ont été renseignés, vous pouvez cliquer sur :

Contrôler ma saisie en consolidé

Cette action permet de transférer toutes les données individuelles dans les tableaux consolidés.

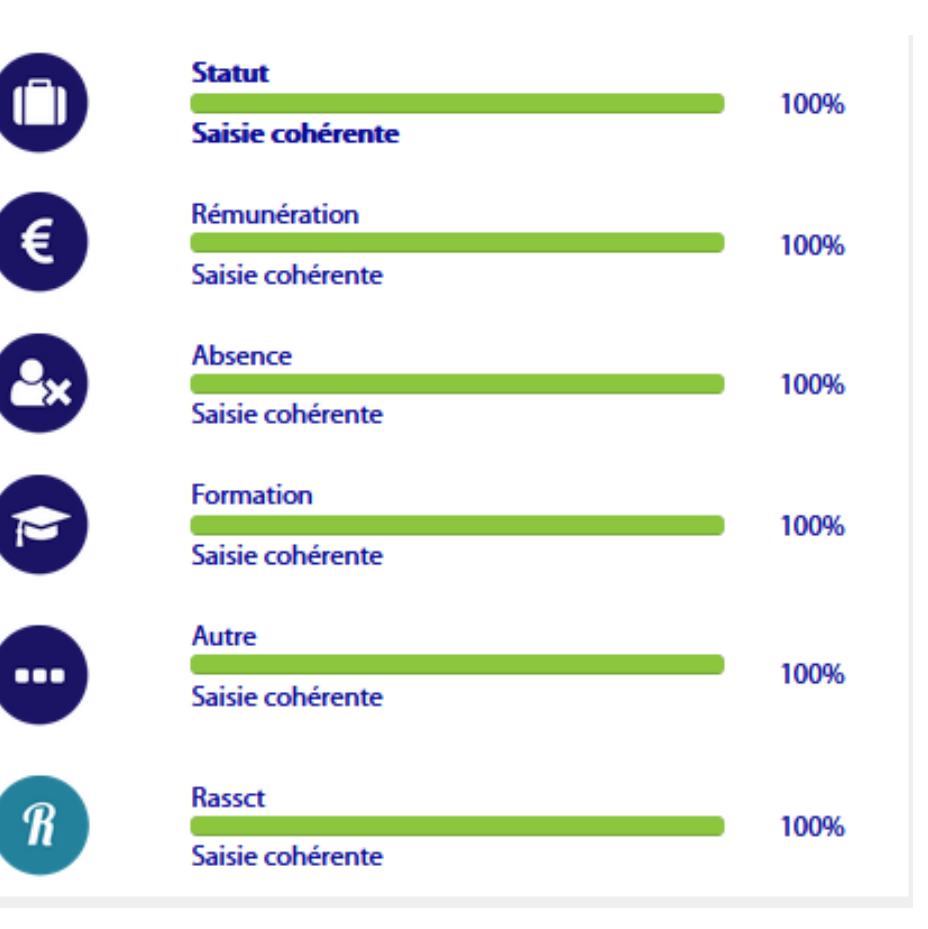

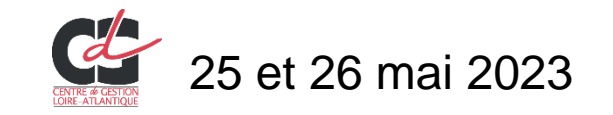

# Saisie agent par agent : passage en consolidé

| au récapitulatif                        |                                     |                              |                      |                                |                               |                     |
|-----------------------------------------|-------------------------------------|------------------------------|----------------------|--------------------------------|-------------------------------|---------------------|
| t i i i i i i i i i i i i i i i i i i i | Effectif théorique au 31/12/2021    | Nb d'arrivées en 2022 N      | ib de départ en 2022 | Effectif présent au 31/12/2022 | Nb d'agents restant à valider | Nb d'agents validés |
| Fonctionnaire                           | 55                                  | 4                            | 4                    | 55                             | 4                             | 55                  |
| Contractuel permanent                   | 7                                   | 1                            | 2                    | 6                              | 6                             | 2                   |
| ntractuel non permanent                 | 1                                   | 0                            | 0                    | 1                              | 0                             | 1                   |
| implois permanents                      | 62                                  | 5                            | 6                    | 61                             |                               |                     |
| ort CSV courtier en assurance           | Récupérer ma saisie GPEEC 2021 Cont | rôler ma saisie en consolidé |                      |                                |                               | Exporter            |
| ort CSV courtier en assurance           | Récupérer ma saisie GPEEC 2021 Cont | rôler ma saisie en consolidé |                      |                                |                               | Exporter            |

**ATTENTION** : Dès que vous aurez saisi des données en consolidé, vous ne pourrez plus revenir en « agent par agent » . Pour ce faire, il vous faudra appeler le centre de gestion.

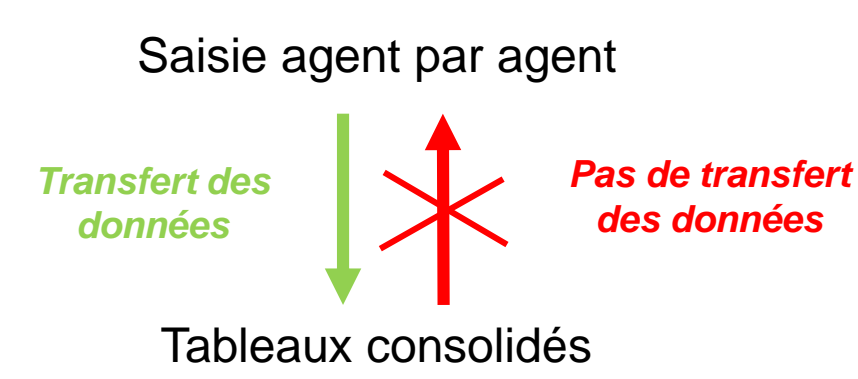

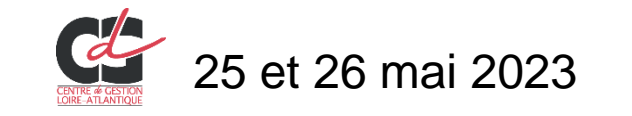

# Saisie consolidée – contrôles de cohérence

#### C'est à partir de la saisie en consolidé que les incohérences sont détectées par l'application

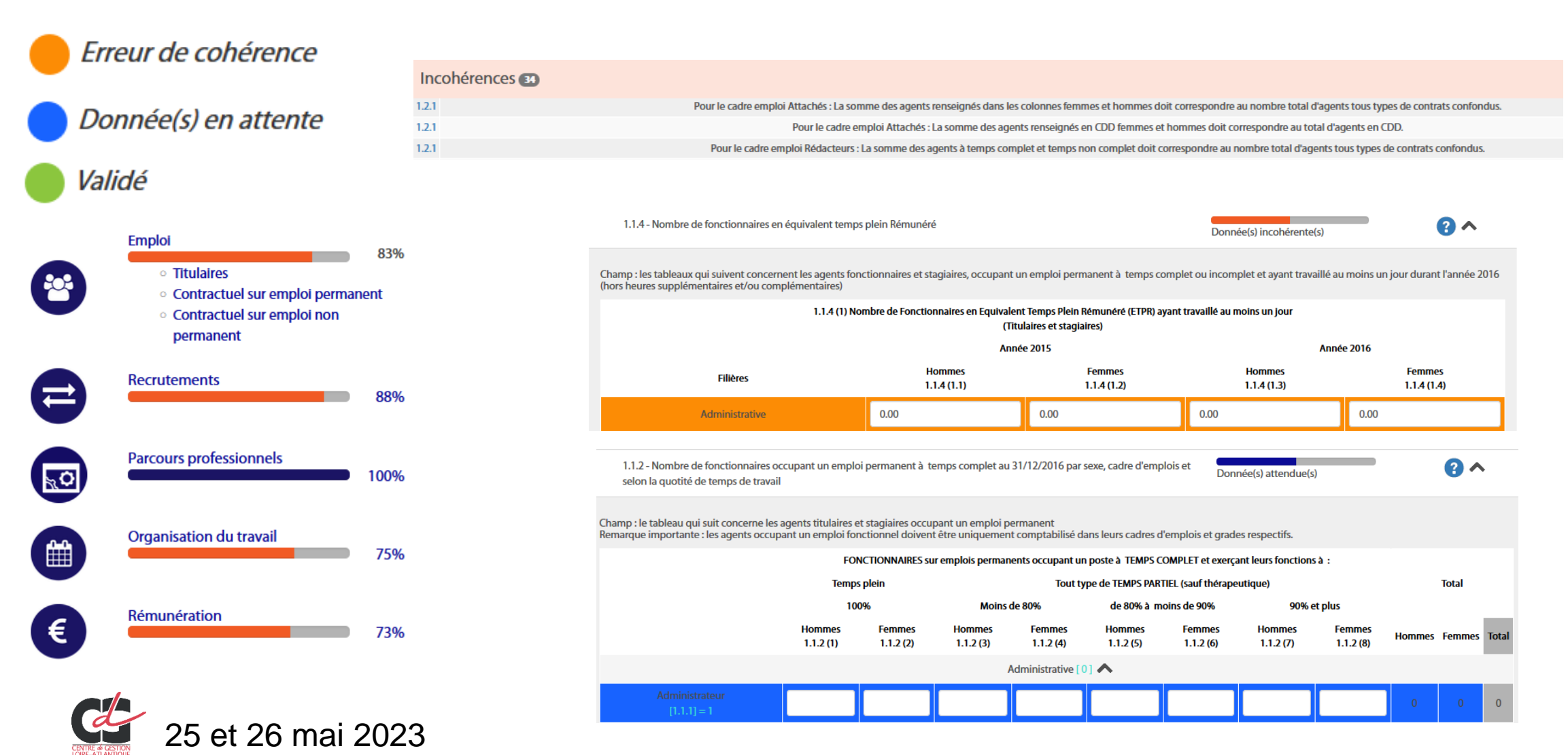

### Finaliser la saisie en consolidé

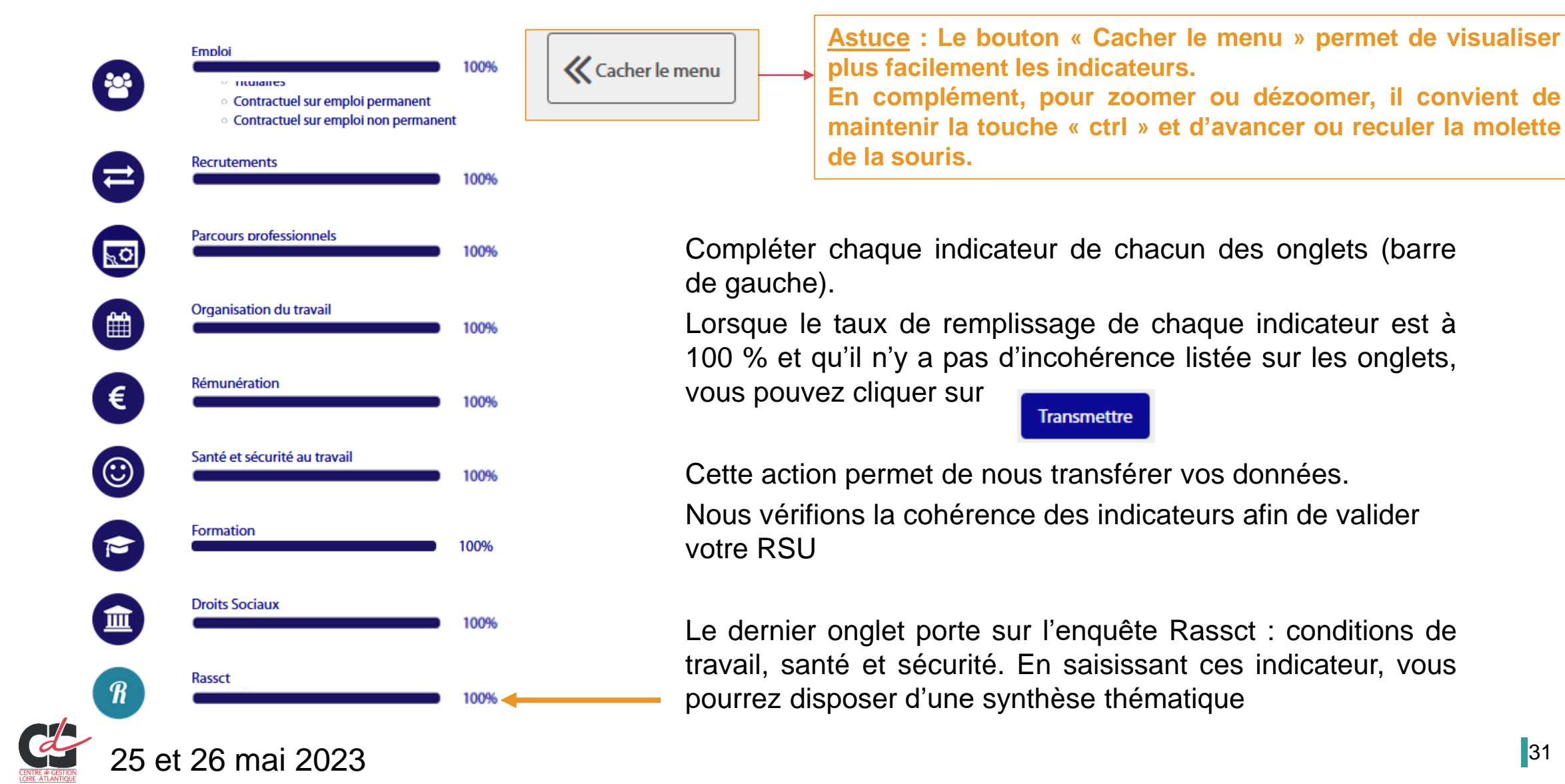

#### <u>Emploi</u>

- ◆ Positions statutaires particulières (disponibilités,...) → 1.4
- Nombre d'agents en situation de handicap → 1.6.1/1.6.2 lien avec le 4.2.6 dans Santé et Sécurité au travail

#### **Recrutements et Parcours professionnels**

Agents nommés stagiaires → 1.9.2/1.9.5 + 1.9.4b (contractuels sur emploi permanent)

|              |               |             |              | Pa                           | r           | 1.9.5 - Titularisations, promotions et avancements dans l'année 2022                                                                                                    | Saisie cohérente | •       | ^       |         |         |         |         |         |         |          |                |                                                               |         |         |         |         |         |      |            |                                                                                                    |   |  |     |
|--------------|---------------|-------------|--------------|------------------------------|-------------|----------------------------------------------------------------------------------------------------|------------------|---------|---------|---------|---------|---------|---------|---------|---------|----------|----------------|---------------------------------------------------------------|---------|---------|---------|---------|---------|------|------------|----------------------------------------------------------------------------------------------------|---|--|-----|
| Re           | crutement dir | ect         | Voie de o    | concours, Séle<br>Examen pro | ection pro, | Champ : les tableaux qui suivent concernent les fonctionnaires, ayant fait l'objet d'un décision, au cours de l'année 2022<br>1.9.5.1 Titularisations et stages au cours de l'année 2022 |                  |         |         |         |         |         |         |         |         |          |                |                                                               |         |         |         |         |         |      |            |                                                                                                    |   |  |     |
|              |               |             |              |                              |             |                                                                                                    | Hommes           | Femmes  | Total   |         |         |         |         |         |         |          |                |                                                               |         |         |         |         |         |      |            |                                                                                                    |   |  |     |
|              |               |             |              |                              | Lauréat     | Agents stagiaires titularisés à l'issue de leur stage                                                                                                    | 0                |         | 0 0     |         |         |         |         |         |         |          |                |                                                               |         |         |         |         |         |      |            |                                                                                                    |   |  |     |
|              | Agent déjà    | Agent déjà  |              | Lauréat                      | déià        | Prorogation de stage                                                                                                    | 0                |         | 0 0     |         |         |         |         |         |         |          |                |                                                               |         |         |         |         |         |      |            |                                                                                                    |   |  |     |
| Nouvel       | présent en    | présent en  | Lauréat      | Lauréat                      | Lauréat     | Lauréat                                                                                                    | Lauréat          | Lauréat | Lauréat | Lauréat | Lauréat | Lauréat | Lauréat | Lauréat | Lauréat | Lauréat  | Lauréat        | Lauréat                                                       | Lauréat | Lauréat | Lauréat | Lauréat | nt déjà | déjà | présent en | Titularisations prononcées en application de l'article 38 de la loi nº 84-53 du 26 janvier 1984 (travailleurs en situation de handicap) | 0 |  | 0 0 |
| arrivant     | 2022 en       | tant que    | nouvel       | present en                   | 2022 en     | Refus de titularisation                                                                                                    | 0                |         | 0 0     |         |         |         |         |         |         |          |                |                                                               |         |         |         |         |         |      |            |                                                                                                    |   |  |     |
| dans la      | tant que      | contractuel | dans la      | dans la                      | dans la     | dans la                                                                                                    | dans la          | dans la | dans la | dans la | dans la | dans la | dans la | dans la | dans la | tant que | en<br>tant que | Nouveaux arrivants directement nommés stagiaires dans l'année | 0       |         | 0 0     |         |         |      |            |                                                                                                    |   |  |     |
| collectivité | contractue    | non         | collectivité | contractuel                  | contractuel | Agents contractuels permanents (déjà présents) nommés stagiaires dans l'année                                                                                                    | 0                |         | 2 2     |         |         |         |         |         |         |          |                |                                                               |         |         |         |         |         |      |            |                                                                                                    |   |  |     |
|              | permanent     | permanent   |              | permanent                    | non         | Agents contractuels non permanents (déjà présents) nommés stagiaires dans l'année                                                                                                    | 0                |         | 0 0     |         |         |         |         |         |         |          |                |                                                               |         |         |         |         |         |      |            |                                                                                                    |   |  |     |
|              |               |             |              |                              | permanent   | TOTAL                                                                                                    | 0                |         | 2 2     |         |         |         |         |         |         |          |                |                                                               |         |         |         |         |         |      |            |                                                                                                    |   |  |     |
| 1.9.2        | 1.9.2         | 1.9.2       | 1.9.2        | 1.9.2                        | 1.9.2       |                                                                                                    |                  |         |         |         |         |         |         |         |         |          |                |                                                               |         |         |         |         |         |      |            |                                                                                                    |   |  |     |
| (0)          | (1)           | (2)         | (3)          | (4)                          | (5)         | Agent contractuel nommé stagiaire au sein de la collectivité au cours de l'année 1 2 17                                                                                                  | 20 3             | 7 41    | 51      |         |         |         |         |         |         |          |                |                                                               |         |         |         |         |         |      |            |                                                                                                    |   |  |     |

Agents remplaçants → 1.9.3.1/1.9.4b →

Fin de contrat (ne pas inclure les agents contractuels mis en stage dans l'année)

dont fin de contrat d'agent remplaçant article 3-1 (ne pas inclure les agents contractuels mis en stage dans l'année)

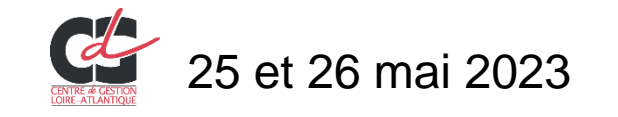

#### Organisation du travail

#### Absences des agents présents au 31/12/2022 → 2.1.1/2.1.2/2.1.3

Accidents du travail imputables au service ou au trajet → Lien avec le 4.2.1

Maladies professionnelles  $\rightarrow$  Lien avec le 4.2.2

#### ASA = saisie manuelle (extraction)

| Tableau 2.1.1.1 : N                                                                                                    | Nombre de fonctio              | onnaires absents au moins un jour dans l'année et nombre de journées d'absence par motif et par sexe                                                                                                    |                                                                                                    |        |                   |        |        |        |
|----------------------------------------------------------------------------------------------------|--------------------------------|----------------------------------------------------------------------------------------------------|----------------------------------------------------------------------------------------------------|--------|-------------------|--------|--------|--------|
|                                                                                                    |                                |                                                                                                    | Nombre de fonctionnaires Nombre de journées d'absence (en (titulaires et stagiaires) * jours calendaires) |        | Nombre d'arrêts** |        |        |        |
|                                                                                                    |                                |                                                                                                    | Hommes                                                                                                    | Femmes | Hommes            | Femmes | Hommes | Femmes |
|                                                                                                    | Compressible                   | Pour maladie ordinaire                                                                                                    | 2                                                                                                    | 13     | 24,00             | 463,00 | 3      | 20     |
|                                                                                                    |                                | Pour accidents du travail imputables au service                                                                                                    | 1                                                                                                    | 0      | 4,00              | 0,00   | 1      | 0      |
|                                                                                                    |                                | Pour accidents du travail imputables au trajet                                                                                                    | 0                                                                                                    | 0      | 0,00              | 0,00   | 0      | 0      |
| Médical                                                                                                    | Non<br>compressible            | Pour maladie professionnelle ou contractée en service                                                                                                    | 0                                                                                                    | 0      | 0,00              | 0,00   | 0      | 0      |
|                                                                                                    |                                | Pour congé de longue maladie, congé de grave maladie                                                                                                    | 0                                                                                                    | 0      | 0,00              | 0,00   | 0      | 0      |
|                                                                                                    |                                | Pour congé de maladie longue durée                                                                                                    | 0                                                                                                    | 0      | 0,00              | 0,00   | 0      | 0      |
|                                                                                                    |                                | Pour disponibilité d'office pour raison de santé                                                                                                    | 0                                                                                                    | 0      | 0,00              | 0,00   | 0      | 0      |
|                                                                                                    | Pour maternité et adoption (1) |                                                                                                    |                                                                                                    | 0      |                   | 0,00   |        | 0      |
| Autres raisons                                                                                                    |                                | Pour naissance ou pour l'arrivée d'un enfant placé en vue de son adoption (3jours), pour paternité et accueil de l'enfant<br>(25 jours ou 32 jours en cas de naissance multiple), pour hospitalisation immédiate de l'enfant à la naissance (30 jours) | 0                                                                                                    | 0      | 0,00              | 0,00   | 0      | 0      |
|                                                                                                    |                                | Pour autorisation spéciale d'absence (enfant malade, mariage, décès, concours, fonctions électives, participation au                                                                                                    |                                                                                                    |        |                   |        |        |        |
| Comité d'Œuvres Sociales, réserviste, pompier volontaire) ou formation particulière (ex: BAFA), hors motif syndical ou de représentation |                                |                                                                                                    | 0                                                                                                    | 0      | 0,00              | 0,00   |        |        |
|                                                                                                    |                                | Total                                                                                                    |                                                                                                    |        | 28,00             | 463,00 |        |        |
| Fiun agont a ót                                                                                                    | á abcont cur pluci             | uur náriadar dans l'annáa na la compter qu'una roula fair.                                                                                                    |                                                                                                    |        |                   |        |        |        |

Champ : les tableaux qui suivent concernent les fonctionnaires présents dans les effectifs au 31 décembre 2022

Pour les agents à <u>employeurs multiples</u>: saisir la même période d'absence pour tous les employeurs

\*\* Si un arrêt est prolongé, ne le compter qu'une seule fois.

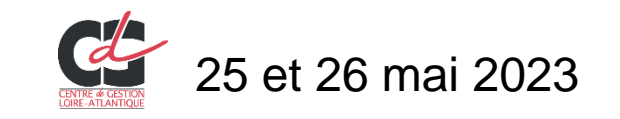

#### Organisation du travail

 Nombre d'heures supplémentaires et complémentaires en 2022 → 2.2.8 cf montants indiqués dans les rémunérations (3.1.1 et 3.2.1)

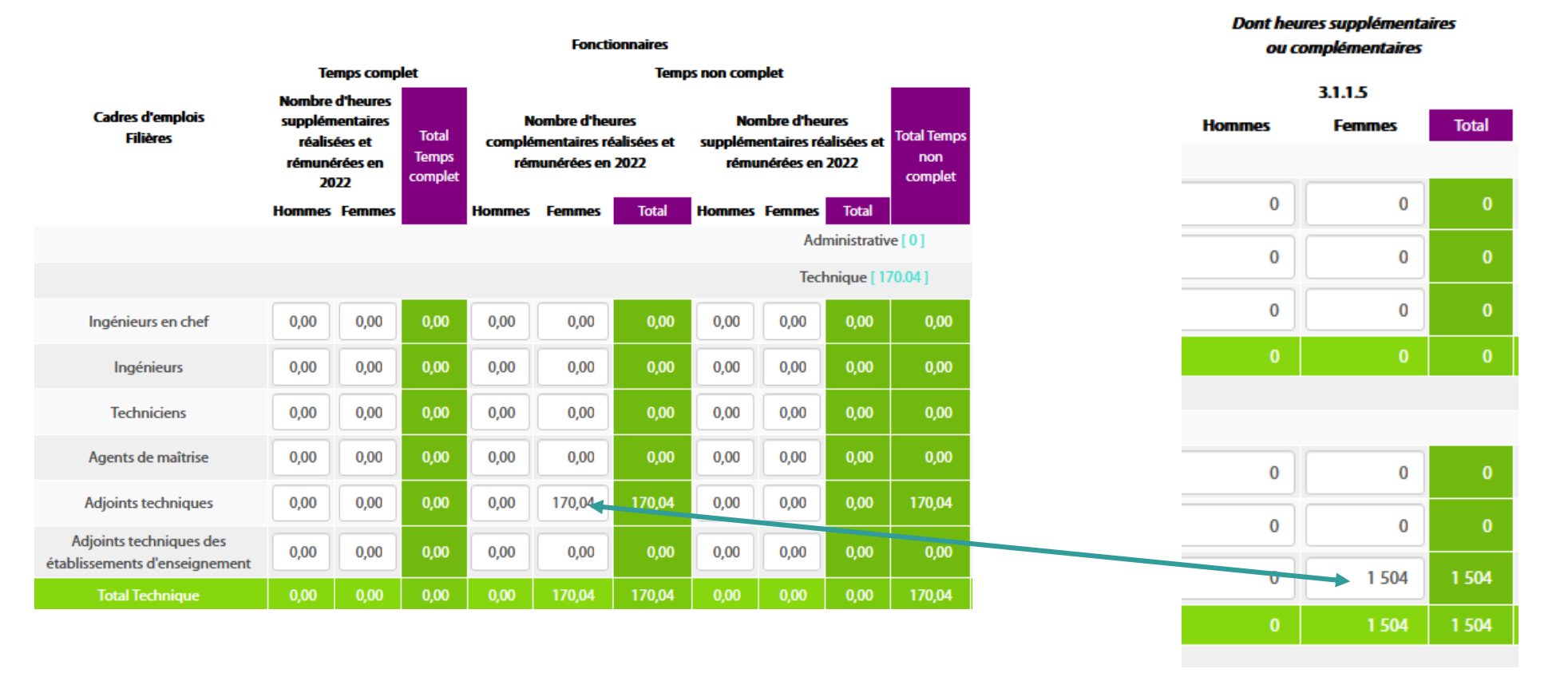

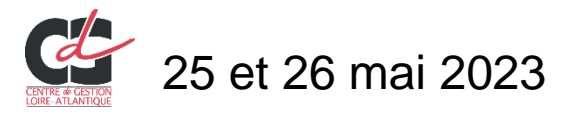

#### **Rémunération**

• Import DSN : la colonne primes et indemnités est à compléter (3.1.1.2 et 3.2.1.2)

| 3.1.1 FONCTIONNAIRES SUR EMPLOI PERMANENT | Montant t<br>ar<br>(hors c | otal des rémunés<br>nuelles brutes<br>harges patronal<br>3.1.1.1 | rations<br>es) | Dont primes et indemnités<br>(à l'exception des frais de déplacement<br>3.1.1.2 |        |       |
|-------------------------------------------|----------------------------|------------------------------------------------------------------|----------------|---------------------------------------------------------------------------------|--------|-------|
|                                           | Hommes                     | Femmes                                                           | Total          | Hommes                                                                          | Femmes | Total |
| FILIERE ADMINISTRATIVE                    |                            |                                                                  |                |                                                                                 |        |       |
| Catégorie A                               | 0                          | 26 183                                                           | 26 183         | 0                                                                               | 0      | 0     |
| Catégorie B                               | 0                          | 0                                                                | 0              | 0                                                                               | 0      | 0     |
| Catégorie C                               | 0                          | 112 895                                                          | 112 895        | 0                                                                               | 0      | 0     |
| Total filière                             | 0                          | 139 078                                                          | 139 078        | 0                                                                               | 0      | 0     |
|                                           |                            |                                                                  |                |                                                                                 |        |       |

- Rémunération des contractuels sur emploi non permanent (3.3.1 en lien avec le 1.3.1.2)
- Indemnisation du chômage (3.4.1 et 3.4.2) :
- Pour les titulaires « en auto assurance sans convention de gestion avec Pôle Emploi »

 Pour les contractuels → si c'est Pôle Emploi qui assure la gestion administrative et le versement de l'allocation : « vous avez adhéré au régime d'assurance chômage »

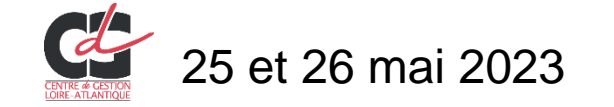

#### Santé et sécurité au travail

Assistant de prévention/formation : 4.1.1/4.1.2

| 4.1.1 - Agents affectés à la prévention                                                                                                    |                                                    |                                                |
|----------------------------------------------------------------------------------------------------|----------------------------------------------------|------------------------------------------------|
| Champ : le tableau qui suit concerne les fonctionnaires et contractuels sur emploi permanent, présents en 2022                                                                         |                                                    |                                                |
|                                                                                                    | Effectif au 31/12 des agents de la<br>collectivité | Effectif en équivalent temps plein sur<br>2022 |
| Assistants* de prévention (ex-agents chargés de la mise en œuvre des actions de prévention dans la collectivité)                                                                       | 0                                                  |                                                |
| Conseillers** de prévention (ex-agents chargés de la mise en œuvre des actions de prévention dans la collectivité)                                                                     | 0                                                  |                                                |
| Agents chargés des fonctions d'inspection en hygiène et sécurité dans la collectivité (ACFI) ***, titulaires ou contractuels, agents de la<br>collectivité                             | 0                                                  |                                                |
| Médecins de prévention, titulaires ou contractuels, agents de la collectivité                                                                                                    |                                                    | 0,00                                           |
| Infirmiers des services de prévention, titulaires ou contractuels, agents de la collectivité                                                                                           |                                                    | 0,00                                           |
| Autres personnels affectés à la prévention (animateurs, formateurs prévention, personnes en charge de la prévention)                                                                   | 0                                                  |                                                |
| Total                                                                                                    | 0                                                  |                                                |
| 4.1.2 - Actions liées à la prévention dans l'année 2022<br>Champ : les tableaux qui suivent concernent les fonctionnaires et contractuels sur emploi permanent, présents au 31/12/2022 |                                                    |                                                |
|                                                                                                    | Montant en euros (arrond<br>à l'euro supérieur)    | <sup>.i</sup> Nombre de jours Nombre d'agents  |
| Formation obligatoiro dos agonte assistante ot consolillors chargós do la miso on ouvro dos actions do próvontion                                                                      | 0                                                  |                                                |

• Temps partiel thérapeutique : 4.4.1

Décisions d'accord de temps partiel thérapeutique recensées

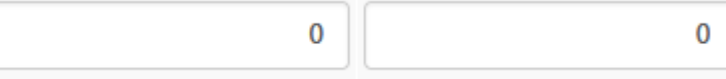

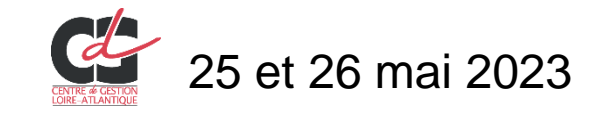

#### **Formation**

• Coût de formation (5.1.4)

|         |                                                                  | Montants pour l'année 2022 en euros |
|---------|------------------------------------------------------------------|-------------------------------------|
| 5.1.4.1 | CNFPT au titre de la cotisation obligatoire                      | 8 026,00                            |
| 5.1.4.2 | CNFPT au-delà de la cotisation obligatoire (formations payantes) | 0,00                                |
| 5.1.4.3 | Autres organismes                                                | 3 428,00                            |
| 5.1.4.4 | Frais de déplacement à la charge de la collectivité              | 0,00                                |
| 5.1.4.5 | Coût de la formation des apprentis                               | 0,00                                |
|         | Coût total des actions de formation                              | 11 454,00                           |

#### **Droits sociaux**

- Dépenses engagées pour la réalisation des prestations d'action sociale (7.1.1)
- Modalités de mise en œuvre d'action sociale (7.1.2)
- Prestations servies par l'intermédiaire d'une association nationale = CNAS
- Prestations servies par l'intermédiaire d'un organisme à but non lucratif ou association locale = COS
- Nombre de bénéficiaires des prestations d'action sociale (7.1.3) → faire la demande au COS

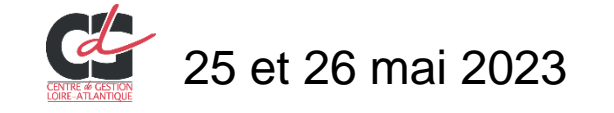

#### **Droits sociaux**

Procédure retenue par la collectivité pour la protection sociale complémentaire santé et prévoyance (7.2.1 et 7.2.2)

|                                                                                         | Santé                                                 | Prévoyance                                                |
|-----------------------------------------------------------------------------------------|-------------------------------------------------------|-----------------------------------------------------------|
| - via une convention de participation propre à la collectivité                          | <ul><li>Oui</li><li>Non</li><li>Ne sait pas</li></ul> | <ul><li>Oui</li><li>Non</li><li>Ne sait pas</li></ul>     |
| - via une adhésion à une convention de participation souscrite par le centre de gestion | <ul><li>Oui</li><li>Non</li><li>Ne sait pas</li></ul> | <ul> <li>Oui</li> <li>Non</li> <li>Ne sait pas</li> </ul> |
| - via un contrat ou un règlement labellisé                                              | <ul><li>Oui</li><li>Non</li><li>Ne sait pas</li></ul> | <ul><li>Oui</li><li>Non</li><li>Ne sait pas</li></ul>     |

|                                 | Nombre de | bénéficiaires | Montant total des p |            |                                                    |
|---------------------------------|-----------|---------------|---------------------|------------|----------------------------------------------------|
|                                 | Santé     | Prévoyance    | Santé               | Prévoyance |                                                    |
| Catégorie A                     | 2         | 3             | 612                 | 918        | [                                                  |
| Catégorie B                     | 0         | 1             | 0                   | 306        | Renseigner nombre                                  |
| Catégorie C                     | 11        | 19            | 1 713               | 2 953      | d'agents beneficiaires<br>of montant participation |
| Agents sur emploi non permanent | 0         | 0             | 0                   | 0          | financière employeur                               |
| Nombre total de bénéficiaires   | 13        | 23            | 2325                | 4177       | inianoloro employou                                |

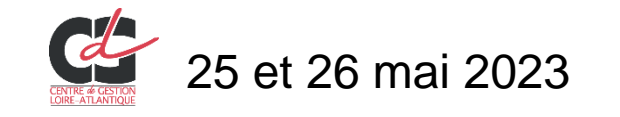

# Fin de campagne : accès aux Fiches Repère

Rappel : en fin de campagne, retrouvez les fiches repère par strates de population sur le site du CDG 44

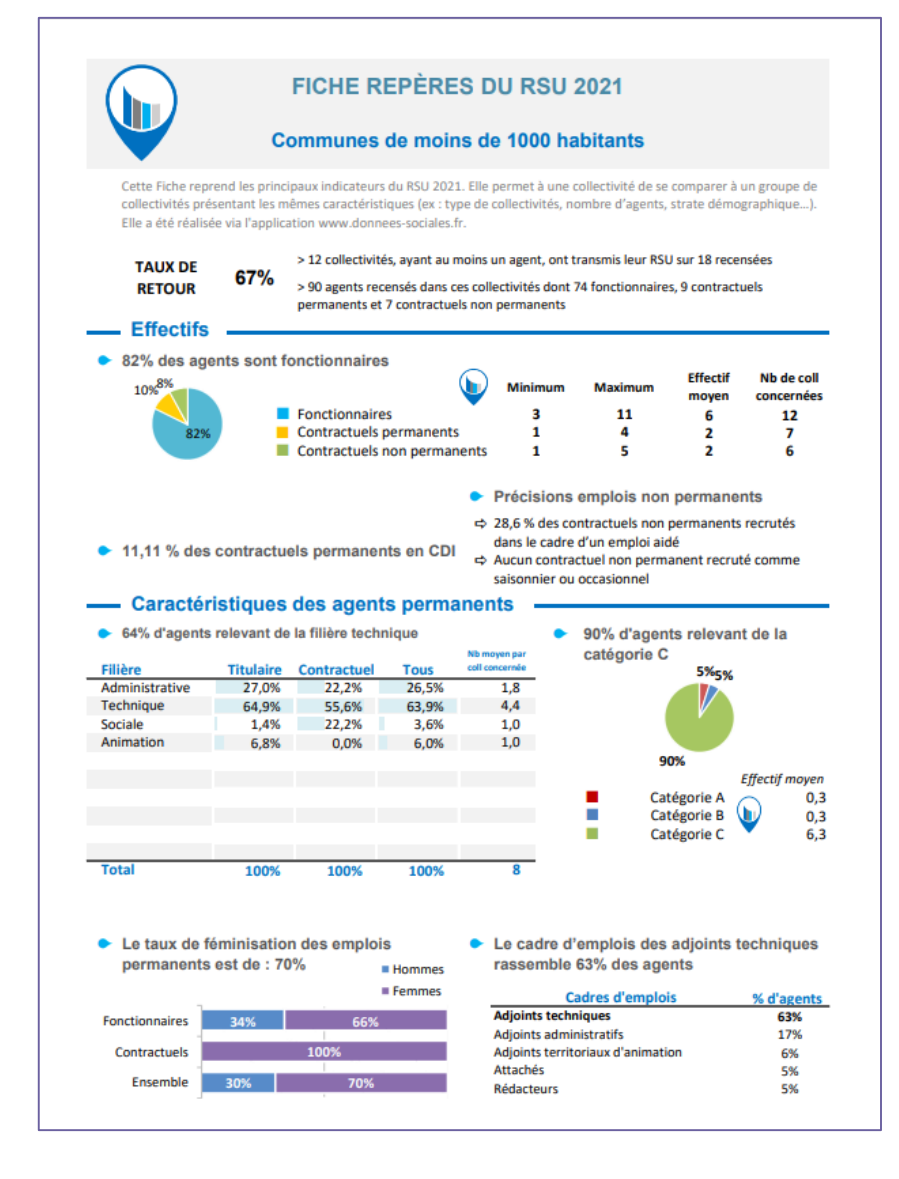

### Nous sommes disponibles pour vous accompagner

**Direction Emploi et Dynamiques Professionnelles** 

- Service Recrutements et Parcours Professionnels
  - Céline BURGAUD-PENAUD

Virginie MACÉ

Horaires d'accueil : 8h30-12h15 / 13h45-17h30

Nos coordonnées :

Retrouvez nous sur : <u>www.cdg44.fr</u>

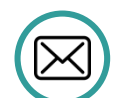

<u>rsu@cdg44.fr</u>

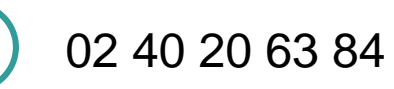

CENTRE DE GESTION DE LA FONCTION PUBLIQUE TERRITORIALE DE LOIRE-ATLANTIQUE 6, rue du PEN DUICK II CS 66225 44262 NANTES cedex 2 tél : 02 40 20 00 71

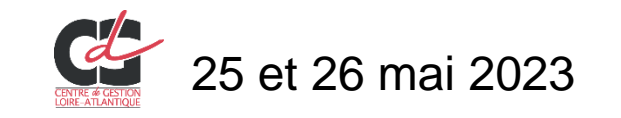